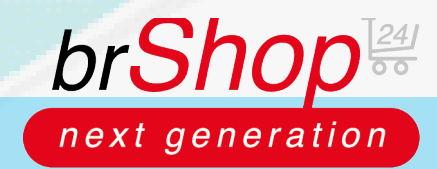

## brShop24 - kundenindividuelle Preise ein-/erstellen

Im brShop24 haben Sie die Möglichkeit Preise einfach zu pflegen.

In dieser Anleitung zeigen wir Ihnen wie Sie Preise ganz individuell für Kunden pflegen können und diese mit einem Gültigkeitszeitraum versehen können. Diese Funktion bietet sich an, wenn Sie z.B. während eines Telefonates Kundenpreise ändern wollen.

1.) Kundenindividuelle Preise ein-/erstellen

- a) gehen Sie im Administrationsmenü auf "Kunden"
- b) wählen Sie "**Kunden**" aus
- c) klicken Sie in gewünschtem Kunden auf "Eintrag bearbeiten"

| BR DEV brShop24.de • SHOP Demo + |                 |                                                                                     |                              |                           |                                                                                                    |                                |                   |                                                                                                  |                                    |                |
|----------------------------------|-----------------|-------------------------------------------------------------------------------------|------------------------------|---------------------------|----------------------------------------------------------------------------------------------------|--------------------------------|-------------------|--------------------------------------------------------------------------------------------------|------------------------------------|----------------|
| < > C 88 🗎 🛍 develop             | p.brshop24.de/a | app-admin/                                                                          |                              |                           |                                                                                                    |                                |                   |                                                                                                  | I                                  | ៌ ♥ ▷ ♡        |
| FAVORITEN                        |                 | -                                                                                   |                              |                           |                                                                                                    |                                |                   |                                                                                                  | Dönning - C (47777)                | <b>A</b>       |
| 3 Steuerzentrale                 |                 | <b>E</b>                                                                            |                              |                           |                                                                                                    |                                | A Zur             | Homepage                                                                                         | Buroring eG (47777) V              | deutsc         |
| 🗎 Bestellungen                   | NEU             |                                                                                     |                              |                           |                                                                                                    |                                |                   |                                                                                                  |                                    |                |
| L Kunden-Benutzer                | NEU             | ~ w                                                                                 | ARTUNGSMO                    | ous <sup>0</sup>          | 🛦 FF                                                                                                    | REIGABE STATU                  | s <sup>0</sup>    |                                                                                                  | ONLINE STATU                       | S              |
| 👬 Dateimanager                   |                 |                                                                                     |                              |                           | FREIGABE UNVOLLSTÄNDIG                                                                                                    |                                |                   |                                                                                                  |                                    |                |
| HAUPTMENÜ                        |                 | lst der Wartungsmodus                                                               | aktiviert findet in der Rege | l ein Software-Update     | Damit Ihre Webseite onli                                                                                                    | ne ist, müssen diverse rechtli | che Informationen | Ob Ihre Webseite o                                                                               | online verfügbar ist oder nicht. I | können Sie übe |
| Inhalte (CMS)                    | >               | Ihrer Anwendung statt. Während dieses Prozesses können keine Daten geändert werden. |                              |                           | von Ihnen geprüft, evtl. ergänzt oder erstellt & freigegeben werden. Erst<br>wenn dies durchgeführt wurde, steht die Webseite online zur Verfügung. |                                |                   | Online-Status einstellen. KLicken Sie einfach auf das obige Icon u<br>Online-Status zu wechseln. |                                    |                |
| 📢 Marketing                      | >               | Gesamtstatus: WEBSE                                                                 | ITE IST OFFLINE              |                           |                                                                                                    |                                |                   |                                                                                                  | C Zuletzt aktualisie               | rt: 14.10.2020 |
| 🎭 Kunden                         | ~               |                                                                                     |                              |                           |                                                                                                    |                                |                   |                                                                                                  | lattern                            | Accumation     |
| 💄 Kunden-Benutzer                |                 | AKTIVE SHOP ARTIKEL                                                                 |                              |                           | BENUTZER                                                                                                    |                                |                   | ANZAHL BESTELLUNGEN                                                                              |                                    |                |
| 📇 Kunden                         |                 |                                                                                     | 25 972                       |                           | DOD 27                                                                                                    | 28                             | 870 0             | AKT. MONAT                                                                                       | 21                                 | AKT, JA        |
| 🤳 Kostenstellen                  |                 |                                                                                     | 23.372                       |                           | 525 27                                                                                                    | 20                             | 520 0             | 3                                                                                                | 21                                 | 21             |
| Budgets                          |                 | SUCHSERVER GESAMT<br>25.972                                                         | DATENBANK GESAMT<br>26.228   | DATENBANK AKTIV<br>26.228 | NICHT FREIGEGEBEN                                                                                                    | NICHT VERIFIZIERT<br>11        | ADMINS<br>19      | LETZTER MONAT                                                                                    | NICHT FREIGEGEBEN<br>13 / 21       | LETZTES<br>0   |
| Personen                         |                 |                                                                                     |                              |                           |                                                                                                    |                                |                   |                                                                                                  |                                    |                |
| Adressen                         |                 |                                                                                     |                              |                           |                                                                                                    |                                |                   |                                                                                                  |                                    |                |
| Verbindungen                     |                 |                                                                                     |                              |                           |                                                                                                    |                                |                   |                                                                                                  |                                    |                |
| Sortiment                        | >               |                                                                                     |                              |                           |                                                                                                    |                                |                   |                                                                                                  |                                    |                |
| € Preise                         | >               |                                                                                     |                              |                           |                                                                                                    |                                |                   |                                                                                                  |                                    |                |
| 💫 Zahlung & Versand              | >               |                                                                                     |                              |                           |                                                                                                    |                                |                   |                                                                                                  |                                    |                |
|                                  |                 |                                                                                     |                              |                           |                                                                                                    |                                |                   |                                                                                                  |                                    |                |

## d) klicken Sie auf den Reiter "Kunden Preise"

| C DE | V brShop24.de • SHOP Dem + |                                                                                                    |      |  |  |  |  |  |  |
|------|----------------------------|----------------------------------------------------------------------------------------------------|------|--|--|--|--|--|--|
| <    | > C 88   â develop.t       | orshop24.de/app-admin/br-customer-ressource-manager-tool                                                                               | 0000 |  |  |  |  |  |  |
|      | DRITEN                     |                                                                                                    |      |  |  |  |  |  |  |
|      | Steuerzentrale             | C Deutsch Test                                                                                                    |      |  |  |  |  |  |  |
|      | Bestellungen               | 🚓 Kunde 🔞 Sortiment 🗧 Kunden Preise 🗧 Preise 🕹 Kostenstellen 🐘 Zahlung & Lieferung 🛔 Benutzer 🔮 Layout 🕫 Einstellungen 📧 Profil 🕕 Info |      |  |  |  |  |  |  |
|      | Kunden-Benutzer            |                                                                                                    |      |  |  |  |  |  |  |
|      | Dateimanager               | € Kunden Preise                                                                                                    |      |  |  |  |  |  |  |
|      | PTMENŬ                     | Hinterlegen Sie kundenindividuelle Preise zu Artikeln. Hier hinterlegte Preise gelten nur für den aktuellen Kunden.                    |      |  |  |  |  |  |  |
|      | Inhaite (CMS)              |                                                                                                    |      |  |  |  |  |  |  |
|      | Marketing                  |                                                                                                    |      |  |  |  |  |  |  |
|      | Kunden                     | Es exitieren noch keine Artikel Preise.                                                                                                |      |  |  |  |  |  |  |
|      | . Kunden Benutzer          | Sie haben die Möglichkeit Ihren ersten Artikle Preis zu erstellen.<br>Klicken Sie hierzu auf den folgenden Button:                     |      |  |  |  |  |  |  |
|      | الله Kunden                | Abient Abient Preis                                                                                                    |      |  |  |  |  |  |  |
|      | 🛓 Kostenstellen            |                                                                                                    |      |  |  |  |  |  |  |
|      | B Budgets                  |                                                                                                    |      |  |  |  |  |  |  |
|      | E Personen                 |                                                                                                    |      |  |  |  |  |  |  |
|      | B Adressen                 |                                                                                                    |      |  |  |  |  |  |  |
|      | Verbindungen               |                                                                                                    |      |  |  |  |  |  |  |
|      | Sortiment                  |                                                                                                    |      |  |  |  |  |  |  |
|      | Preise                     |                                                                                                    |      |  |  |  |  |  |  |
|      | Zahlung & Versand          |                                                                                                    |      |  |  |  |  |  |  |
|      | Shop                       |                                                                                                    |      |  |  |  |  |  |  |
| 2    | Shop                       |                                                                                                    |      |  |  |  |  |  |  |

e) klicken Sie "+ Neuer Artikel Preis"

*Hinweis:* bei bereits hinterlegten Preisen, bei denen Sie z.B. nachträglich den Betrag oder den Gültigkeitszeitraum ändern/anpassen wollen, können Sie in gewünschtem Artikelpreis auf "Eintrag bearbeiten" klicken und dort die Änderungen vornehmen.

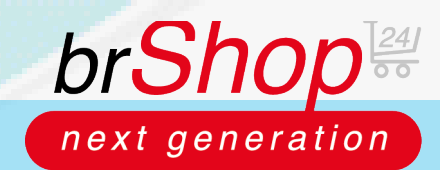

## brShop24 - Wie kann ich Preise pflegen?

2.) Suchen nach gewünschtem Artikeln

- a) füllen Šie das Suchfeld mit gewünschtem Begriff aus z.B. "Ordner" oder der Artikelnummer
- b) klicken Sie auf "Suchen!" oder bestätigen Sie Ihre Eingabe mit Enter
- c) wählen Sie bei den angezeigten Artikeln den gewünschten durch einen Klick darauf aus
- d) nun öffnen sich unterhalb editierbare Felder (Einstellung, Festpreis, Gültigkeitszeitraum etc.)

| BR DEV brShop24.de • SHOP Dem +<br>< | in/br-customer-ressource-manager-tool | 0 2 > 0 |
|--------------------------------------|---------------------------------------|---------|
| C 23   develop.brshop24.de/app.adm   | n/bic-ustomer-ressource-manager-tool  |         |
| Remain                               |                                       |         |

3.) Individualisieren der gewünschten Felder

a) geben Sie den neuen/gewünschten Preis unter "Festpreis (€)" ein

Hinweis: orientieren Sie sich am unten angezeigten Feld "Einkaufspreise/EVK's) bei der Preisfindung

- b) hinterlegen Sie wenn gewünscht eine Staffel und "Staffel"

c) passen Sie falls nötig die "**Preiseinheit**" an *Hinweis:* dies gibt an wieviel Einheiten pro Preis verkauft werden

d) geben Sie wenn gewünscht einen Gültigkeitszeitraum an Hinweis: den Gültigkeitszeitraum können Sie unter "Gültig ab:" und "Gültig bis:" einstellen

e) klicken Sie auf "Erstellen" um die Änderungen zu speichern

| > C 88   🕯 | develop.brshop24.de/app-admin/br-c | stomer-ressource-manager-tool                                                                                                    | 0 🛛 💟 |
|------------|------------------------------------|----------------------------------------------------------------------------------------------------|-------|
|            |                                    |                                                                                                    |       |
|            | C Deutsch Test + M                 | uer Artikel Preis                                                                                                    |       |
|            | dia Kande 🛛 🙀 S 🗖 🗖                | tikal Preis                                                                                                    |       |
|            | 6 M                                | *Artikel: Q, + xxx X Suchen!                                                                                                    |       |
|            | Hinterlegen                        | Artikel-Nr.: XXXXXXXXXXXXXXXXXXXXXXXXXXXXXXXXXXXX                                                                                                    |       |
|            |                                    | Hersteller Uverse Harve Uverse Lager bullong eu eG branner sunonog<br>Hersteller Edenseller Edens<br>Edenseller Edenseller Edenseller Edenseller Edenseller Edenseller Edenseller Edenseller Edenseller Edenseller Edenseller Edenseller Edenseller Edenseller Edenseller Edenseller Edenseller Edenseller Edenseller Edenseller Edenseller Eden |       |
|            |                                    | - EINSTELLUNGEN                                                                                                    |       |
|            |                                    | *Preis-Typ: Kunden Preis X V *Preis-Modell: Festpreis (6) X V                                                                                                    |       |
|            |                                    | *Kunde: Deutsch Test X V                                                                                                    |       |
|            |                                    | - FESTPREIS (C) -                                                                                                    |       |
|            |                                    | *Staffel: 1 *Einheit: Stück X V                                                                                                    |       |
|            |                                    | *Festpreis (C): Festpreis (C) *Preiseinheit: 1                                                                                                    |       |
|            |                                    | GÜLTIGKEIT                                                                                                    |       |
|            |                                    | Gültig ab:                                                                                                    |       |
|            |                                    | EINKAUFSPREISE/EVK'S Empfohlene Verkaufspreise (EVK's)                                                                                                    |       |
|            |                                    | Menge Netto MwSt-Anteil MwSt.                                                                                                    |       |